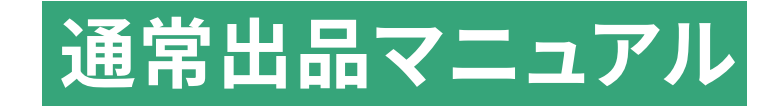

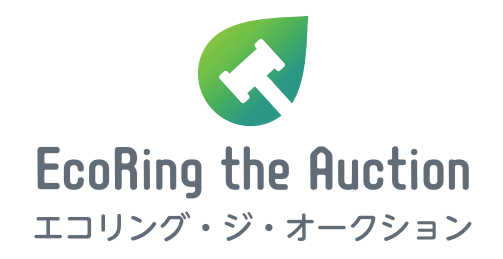

# ①「委託出品」タブより「通常出品」を選択してください。

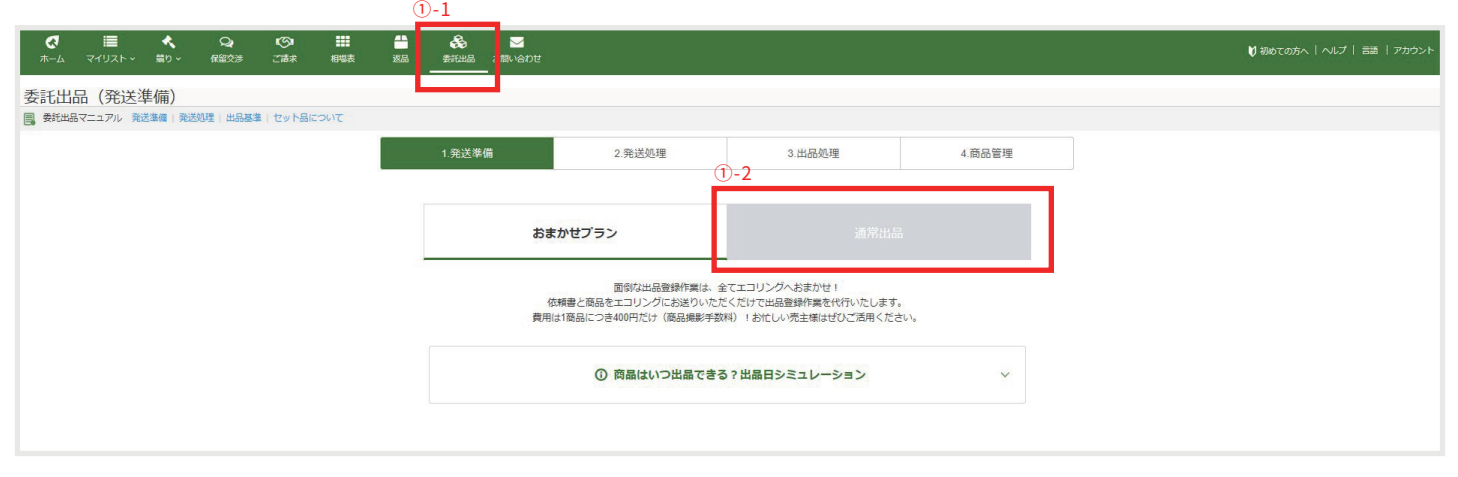

#### 通常出品マニュアル 01

### ②「追加」ボタンより商品登録が可能です。

| <b>ス</b><br>ホーム マイ! | <b>■</b><br>リスト | <b>ペ</b><br>競り ~ | <b>Q</b><br>保留交渉 | <b>じ</b><br>ご請求 | 相場表                  |  | <ul> <li></li></ul> |  |      |      |  |  | 🔰 初めての方へ   へに | プ   言語   アカウント |
|---------------------|-----------------|------------------|------------------|-----------------|----------------------|--|---------------------|--|------|------|--|--|---------------|----------------|
| 委託出品(               | 【発送準化<br>アル 発送筆 | 備)<br>備 ) 発送(    | 1理 出品基準          | 「セット品は          | JUC                  |  |                     |  |      |      |  |  |               |                |
|                     | 1.発送準備          |                  | 1.発送準備           | 2.発送処理          | 2.発送処理 3.出品処理 4.商品管理 |  |                     |  |      |      |  |  |               |                |
|                     |                 |                  |                  |                 |                      |  | ස්                  |  | 通常出品 |      |  |  |               |                |
|                     |                 |                  |                  |                 |                      |  |                     |  |      |      |  |  |               |                |
|                     |                 |                  |                  |                 |                      |  |                     |  |      |      |  |  |               |                |
| 発送番号                |                 |                  |                  |                 |                      |  | 発送リスト名              |  |      | カテゴリ |  |  | → 検索          |                |
| 評価額支払サーと            | ピス利用 有・         | 無                |                  |                 | ¥                    |  |                     |  |      |      |  |  |               | +              |

## ③「発送リスト追加」画面が表示されるので、登録希望商品の「カテゴリ」と「発送リスト名※」を 入力後、追加してください。

※一覧表示をした際にお客様の方で見分けがつくように任意の発送リストをご入力ください。

| <b>С</b><br>4-т | ₩<br>77IJZF~ | <b>ペ</b><br>競り ~ | Q<br>R#23 | <b>じ</b><br>ご請求 | <b>###</b><br>相唱表 | 112   | Sittle | Mail Sala Sala Sala Sala Sala Sala Sala S |                                                                                                    | 🔰 初めての方へ | ヘルプ   言語   アカウント |
|-----------------|--------------|------------------|-----------|-----------------|-------------------|-------|--------|-------------------------------------------|----------------------------------------------------------------------------------------------------|----------|------------------|
| 委託出             | 品(発送         | 準備)              |           |                 |                   |       |        |                                           |                                                                                                    |          |                  |
| 国。 委托出          |              |                  |           |                 |                   |       |        |                                           |                                                                                                    |          |                  |
|                 |              |                  |           |                 |                   |       | 1.宪送革  |                                           | 発送日本区時時に目動で発行されます。         カテゴリ・・         第回回び見行名         第回回び見行名         第回回び見行名         12時以公外留         9         第回回び見行名         1         第回回び見行名         1         1         1         1         1         1         1         1         1         1         1         1         1         1         1         1         1         1         1         1         1         1         1         1         1         1         1         1         1         1         1         1         1         1         1         1         1         1         1         1         1         1         1         1         1 |          |                  |
| 完这番号            |              |                  |           |                 |                   |       |        |                                           |                                                                                                    | - 検索     |                  |
| 評価額支            |              |                  |           |                 |                   |       |        |                                           |                                                                                                    |          | +<br>iem         |
|                 | 選択           | 発送番号             |           |                 | 5                 | 膨リスト名 |        |                                           | カテゴリ 評価額支払サービス                                                                                                    |          | 商品数              |

### ④完了後「商品リスト」より商品の登録が可能です。

#### ※1つのリストに10点までご登録いただけます。

| <ul> <li></li></ul> | く Q<br>トッ 崩り 保留交渉 |           | ■ <sup>▲</sup><br>1時表 返品 | <ul> <li></li></ul> |              |               |           | ♥ 初めての方へ   ヘルプ   言語   アカウント |
|---------------------|-------------------|-----------|--------------------------|---------------------|--------------|---------------|-----------|-----------------------------|
| 委託出品(発送             | 送準備)              |           |                          |                     |              |               |           |                             |
| 📑 委託出品マニュアル         | 発送準備 発送処理 出品基     | 集」セット品につい | τ                        |                     |              |               |           |                             |
|                     |                   |           |                          | 1.発送準備              | 2.発送処理       | 3.出品処理        | 4.商品管理    |                             |
|                     |                   |           |                          | ő                   |              | 通常出品          | ā         |                             |
|                     |                   |           |                          |                     | ③ 商品はいつ出品できる | う?出品日シミュレーション | ٣I        |                             |
| 発送番号                |                   |           |                          | 発送リストを              | 5            |               | カテゴリ      | • <del>後</del> 第            |
| 評価額支払サービス株          | 间用 有・無            |           | *                        |                     |              |               |           | +                           |
| 選択                  | 発送番号              |           | 発送リスト                    | 8                   | カテゴ          | J             | 評価額支払サービス | 商品文                         |
|                     | S08529177046      |           | テスト                      |                     | 時間           |               |           | 0/ 0 商品リスト                  |
|                     | S08529148794      |           | テスト2                     |                     | バッグ          |               |           | 0/ 0 商品リスト                  |
|                     | S08529135953      |           | テスト                      |                     | バッグ          |               |           | 0/0 商品リスト                   |

### ⑤「商品追加」より商品をご登録ください。

| <ul> <li></li></ul>                | ★ Q 100 Ⅲ<br>歳り → 税留交渉 ご請求 相場表      |        |                |        |        | ♥ 初めての方へ   ヘルプ   言語   アカウンド |
|------------------------------------|-------------------------------------|--------|----------------|--------|--------|-----------------------------|
| 委託出品 (発送)<br>■  新出品マニュアル 戦<br>< 戻る | 「備一商品一覧)<br>準備 第330理 #888年 セット&について |        |                |        |        |                             |
|                                    |                                     | 1.発送準備 | 2. 発送処理        | 3.出品処理 | 4.商品管理 |                             |
| <b>テスト</b><br>発送番号 : S08529177046  |                                     |        |                |        |        | 0 / 10 商品追加 +               |
| 画像                                 | 商品名                                 | カデゴリ   | 希望最低落礼価格       | 受付番号   | 登録日時   |                             |
|                                    |                                     |        | <b>発送−</b> 賢√J | 88     |        |                             |

#### ⑥商品情報や商品画像をご登録ください。

※希望落札価格のご入力がない場合は、弊社にて0円(売り切り)でご登録いたします。

※撮影をエコリングに依頼する場合は別途撮影手数料が発生いたします。

| <b>₹</b><br>π–4 | <b>।</b><br>२२७२२ - | <b>ペ</b><br>競り ~ | <b>Q</b><br>保留交渉 | ۩<br>ご請求                              | 相場表     | <b>十</b><br>返品 | <b>後</b><br>委託出品 | マ<br>お問い合わせ                                                |
|-----------------|---------------------|------------------|------------------|---------------------------------------|---------|----------------|------------------|------------------------------------------------------------|
| < 一覧/<br>受付番号は登 | 、戻る<br>緑時に自動で生成     | だされます。           |                  |                                       |         |                |                  |                                                            |
|                 |                     |                  | カテゴリ             | 時計                                    |         |                |                  |                                                            |
|                 |                     |                  | ブランド             | 選択してく                                 | ください    |                |                  | ×                                                          |
|                 |                     |                  | 形状               | ~~~~~~~~~~~~~~~~~~~~~~~~~~~~~~~~~~~~~ | ください    |                |                  | ÷                                                          |
|                 |                     | 商品               | 8/金性/重量          |                                       |         |                |                  |                                                            |
|                 |                     |                  |                  | ※貴金属は必                                | ず金性・重量を | ビズカ下さい         | , ).e            |                                                            |
|                 |                     | タン               | ージ・備考            |                                       |         |                |                  |                                                            |
|                 |                     |                  | 付雇品              | 1 選択                                  | してください  |                | •                | 2 選択してください     -     3 選択してください     +     4 選択してください     - |
|                 |                     |                  | メモ欄              | 管理番号等                                 | 9、汎用メモ欄 | です。ご自ら         | 由にご記入くた          | ださい。                                                       |
|                 |                     |                  |                  | ※下見画面に                                | は表示されませ | '∕u∘           |                  |                                                            |
|                 |                     | ñ                | 望落札価格            |                                       |         |                |                  | ,000円                                                      |
|                 |                     |                  | 画像               | 1 ファ                                  | イルを選択して | こください          |                  | 参照                                                         |
|                 |                     |                  |                  | 2 ファ                                  | イルを選択して | こください          |                  | 8%                                                         |
|                 |                     |                  |                  | 3 77                                  | イルを選択して | てください          |                  |                                                            |

# ⑦商品情報に問題がない場合は「この商品リストを発送処理に登録」よりご登録ください。

<sup>⑦-2</sup> ※商品情報の修正は「詳細」より削除は「削除」よりご対応ください。

※発送処理の登録が完了してしまうと修正ができなくなりますのでご注意ください。

| 安武山而(先达华佩闷而一覓)                                   |                           |
|--------------------------------------------------|---------------------------|
| ■ 委托出品マニュアル 発送事情!発送処理!出品基準!セット品について              |                           |
| < 戻る                                             |                           |
| 1.発送準備 2.発送処理 3.出品処理                             | 4.商品管理                    |
| テスト<br>発送番号: S00529177046                        | 2 / 10 商品追加 +             |
| 画像 高品名 カテゴリ 希望現底落れ原格 受付番号                        | 登録日時                      |
| デスト         時計         ¥5,000         1037-02554 | 2024-08-28 13.26.28       |
| 7-1 テスト 時計 ¥5,000 1037-02555                     | 2024-08-28 13:26:29 詳細 辨時 |
| この意思リストを生活処理に登録                                  |                           |
|                                                  |                           |
| ADT_H_ARO                                        |                           |
|                                                  |                           |
|                                                  |                           |

## ®受付番号が表示されるので受付番号をタグに記入し、商品に貼り付けてください。

#### <sup>®-2</sup> ※タグのご依頼は「お問い合わせフォーム」より下記をご選択ください。

|                       |                 |                  |                 |                  |         |                                                                                | <u> </u>    |  |  |  |  |
|-----------------------|-----------------|------------------|-----------------|------------------|---------|--------------------------------------------------------------------------------|-------------|--|--|--|--|
| <ul> <li></li></ul>   | ◆               | <b>Q</b><br>保留交涉 | <b>じ</b><br>ご請求 | <b>■■</b><br>相唱表 | —<br>逐品 | 金融<br>金融<br>金融<br>金融<br>金融<br>金融<br>金融<br>金融<br>金融<br>金融<br>金融<br>金融<br>金融<br> | ✓<br>お問い合わせ |  |  |  |  |
| 託出品(発送                | €準備 - 追加        | 0完了)             |                 |                  |         |                                                                                |             |  |  |  |  |
| 委託出品マニュアル             | 発送準備 発送処        | 里 出品基準           | レセット品に          | JUC              |         |                                                                                |             |  |  |  |  |
| 一覧へ戻る                 |                 |                  |                 |                  |         |                                                                                |             |  |  |  |  |
| 当け新早村務行されまし           | t-              |                  |                 |                  |         |                                                                                |             |  |  |  |  |
| 記の受付番号をタグに            | に。<br>記入し、タグを商品 | に貼り付けて           | 下さい。            |                  |         |                                                                                |             |  |  |  |  |
|                       |                 |                  |                 | C.S.C.P.         |         | 14440                                                                          |             |  |  |  |  |
| 受付番号                  |                 |                  |                 | 103              | 57-025  | 55                                                                             |             |  |  |  |  |
|                       |                 |                  |                 |                  |         |                                                                                |             |  |  |  |  |
| カテゴリ                  | 時計              |                  |                 |                  |         |                                                                                |             |  |  |  |  |
| ブランド                  | ROLEX           |                  |                 |                  |         |                                                                                |             |  |  |  |  |
| ESIP.                 | 1 年 7 - 7 時     | 34F+             |                 |                  |         |                                                                                |             |  |  |  |  |
|                       | U) 4 - Xad      | NJ ST            |                 |                  |         |                                                                                |             |  |  |  |  |
| 加加名                   | テスト             |                  |                 |                  |         |                                                                                |             |  |  |  |  |
| ダメージ - 備考             | テスト             |                  |                 |                  |         |                                                                                |             |  |  |  |  |
| 村雇品                   |                 |                  |                 |                  |         |                                                                                |             |  |  |  |  |
| メモ欄                   |                 |                  |                 |                  |         |                                                                                |             |  |  |  |  |
|                       |                 |                  |                 |                  |         |                                                                                |             |  |  |  |  |
| 希望最低落札価格              | 5,000円          |                  |                 |                  |         |                                                                                |             |  |  |  |  |
| 希望最低落札価格<br><b>目像</b> | 5,000円          |                  |                 |                  |         |                                                                                |             |  |  |  |  |
| 希望最低落札価格<br>画像        | 5,000円          |                  |                 |                  |         |                                                                                |             |  |  |  |  |

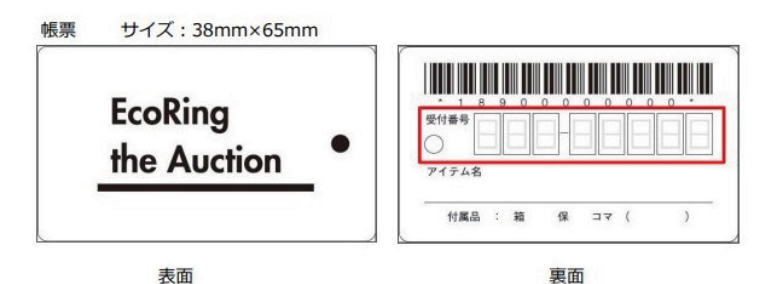

<sup>®-1</sup> ③発送番号横にチェックを入れ、「選択した発送リストを発送処理に登録」を押すと ウインドウがでてきますので、問題なければOKボタンを押してください。

| I         | <b>₹</b><br>ホーム |                   | ◆<br>競り ~            | <b>Q</b><br>保留交渉 | <b>じ</b><br>ご請求 | 相唱表 | <b>一</b><br>返品 | 🗞 🔽<br>新知品 お聞い合わせ |                    |        |           | ♥ 初めての方へ   ヘルプ   言                   | 語   アカウント |
|-----------|-----------------|-------------------|----------------------|------------------|-----------------|-----|----------------|-------------------|--------------------|--------|-----------|--------------------------------------|-----------|
| 7         | 新出              | 品(発送              | 進備)                  |                  |                 |     |                |                   |                    |        |           |                                      |           |
|           | 委託出品            | マニュアル             | 発送準備   発送            | 処理 出品基準          | 第1 セット品に        | OUT |                |                   |                    |        |           |                                      |           |
|           |                 |                   |                      |                  |                 |     |                | 1.発送準備            | 2.発送処理             | 3.出品処理 | 4.商品管理    |                                      |           |
|           |                 |                   |                      |                  |                 |     |                |                   |                    |        |           |                                      |           |
|           |                 |                   |                      |                  |                 |     |                |                   |                    | 通常出語   | 2         |                                      |           |
|           |                 |                   |                      |                  |                 |     |                |                   |                    |        | ~         |                                      |           |
|           |                 |                   |                      |                  |                 |     |                |                   | U MARIAVIJEMA CE C |        |           |                                      |           |
|           |                 |                   |                      |                  |                 |     |                |                   |                    |        |           |                                      |           |
|           |                 |                   |                      |                  |                 |     |                |                   |                    |        |           |                                      |           |
|           | 発送番号            |                   |                      |                  |                 |     |                | 発送リスト名            |                    |        | カテゴリ      | ~ 検索                                 |           |
|           | 評価額支払           | サービス利用            | 有・無                  |                  |                 | -   |                |                   |                    |        |           |                                      | +         |
|           |                 |                   |                      |                  |                 |     |                |                   |                    |        |           |                                      |           |
|           | 9-1             | 訳                 | 発送番号                 |                  |                 | 発   | 送リスト名          |                   | カデゴ                | y.     | 評価額支払サービス | 商品数                                  |           |
| н         | ~               | 1                 | S0852917704          | 6                |                 | 7   | スト             |                   | 時計                 |        |           | 2/10                                 | 商品リスト     |
| ľ         |                 |                   | S0852914879          | 4                |                 | 7   | スト2            |                   | バッグ                |        |           | 0/10                                 | 商品リスト     |
|           |                 |                   | S0852913595          | 3                |                 | 7   | 21             |                   | バッグ                |        |           | 0 / 10                               | 商品リスト     |
| ي-رو<br>ا | 2               |                   |                      |                  |                 |     |                |                   |                    |        |           |                                      |           |
| 숲         | 選択した発<br>社概要 プラ | 送リストを発<br>5イバシーポリ | 15-00里に登録<br>15 利用規約 | )お客様の開発          | 調境 お問いる         | めせ  |                |                   |                    |        |           | <b>ち問い合わせ</b><br>ご不明な点に<br>チャットで自動回答 | Lat       |

## ⑩「ダウンロード(PDF)」ボタンより「発送リスト」を印刷し、商品と同梱して弊社まで発送を お願いいたします。

※こちらの発送リストは出荷時の検品にお使いいただけます。

※発送先は発送リストに記載されている住所までお願いいたします。

※出品商品は必ず【元払い】にてお送りください。

|                              |                     |        |               |        |     | ♥ 初めての方へ   ヘルプ   言語   アカウント |
|------------------------------|---------------------|--------|---------------|--------|-----|-----------------------------|
|                              |                     |        | 発送処理に登録しました   |        |     |                             |
|                              |                     |        |               |        |     |                             |
| 委託出品 (発送処理)                  |                     |        |               |        |     |                             |
| ● 委託出品マニュアル 発送準備   発送処理   出品 | 基準   セット品について       |        |               |        |     |                             |
|                              |                     | 1.発送準備 | 2.発送処理 3.出品処理 | 4.商品管理 |     |                             |
|                              |                     |        |               |        |     |                             |
| 発送冊号                         | 登録日時                | 発送リスト名 | カテゴリ          |        | 商品数 |                             |
| S08529177046                 | 2024/08/28 13:23:18 | テスト    | 時計            |        | 2   | 商品リスト ダウンロード(PDF)           |
|                              |                     |        |               |        |     |                             |
|                              |                     |        |               |        |     |                             |
|                              |                     |        |               |        |     |                             |
|                              |                     |        |               |        |     |                             |
|                              |                     |        |               |        |     |                             |
|                              |                     |        |               |        |     |                             |
|                              |                     |        |               |        |     |                             |
|                              |                     |        |               |        |     |                             |
|                              |                     |        |               |        |     |                             |